# Mr(s). Vegetable Head Assignment

## **Requirements:**

- At least 12 layers
- Turn in JPEG and screenshot of your layers

# How to find images:

- 1. Go to google.com
- 2. Search for your fruit
- After you hit search, go to the images and then tools sections and change the file size to "large"
  - a. This will give you higher resolution images

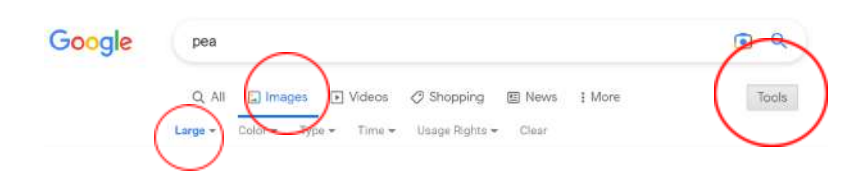

- 4. Right click on the image you want to use and click "Open image in new tab"
- 5. Save your image to a folder on your desktop called "Mr. Vegetable Head"

# Creating your Mr. Vegetable Head:

- 1. Open a new photoshop document
- 2. Make the size 7 x 5 Inches and 300 resolution

With a white background

- Go to file -> open and open one of your fruit images in a new tab
- 4. Using one of your selection tools (w on your keyboard) select the fruit

from its background, this may be easier with images with a white background but you can use any image. I like to use the quick selection tool!

- 5. After you have the vegetable selected, click ctrl + c to make a copy of the selection.
- 6. Go back to your original file or tab, click ctrl + v to paste the fruit to your Mr. Vegetable head (or Mrs.).
- 7. Click ctrl + t to transform your image, you can rotate it, make it smaller, make it larger, etc.
  - Make sure that you hold down the shift button to keep your proportion correct while changing the size so it does not warp.
- 8. Continue adding details until you have reached 12 layers or more!

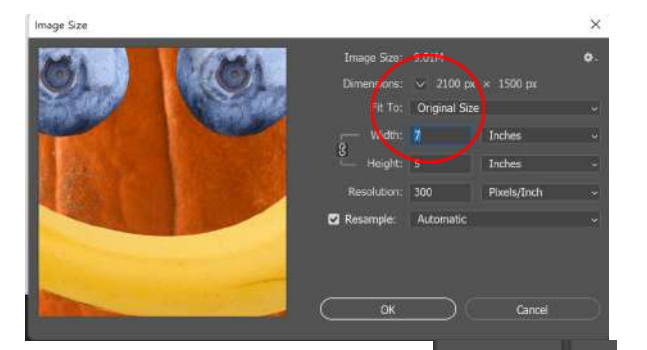

### Turning in your Mr. Vegetable Head:

- 1. Screenshot your photoshop screen to show me all the layers that you have! To screenshot click windows+prtscn!
- 2. Save your Mr. Vegetable head as a PSD by clicking file, save as. Save this on your creative cloud with the file name of your last name and then vegetable.
  - a. Example: JamisVegtable
- 3. Export your image as a JPG. Go to File -> Export -> Export as ->
  - Wait for the screen to load and then change it to a JPG on the upper right corner. Save it as last name, vegetable, JPG.

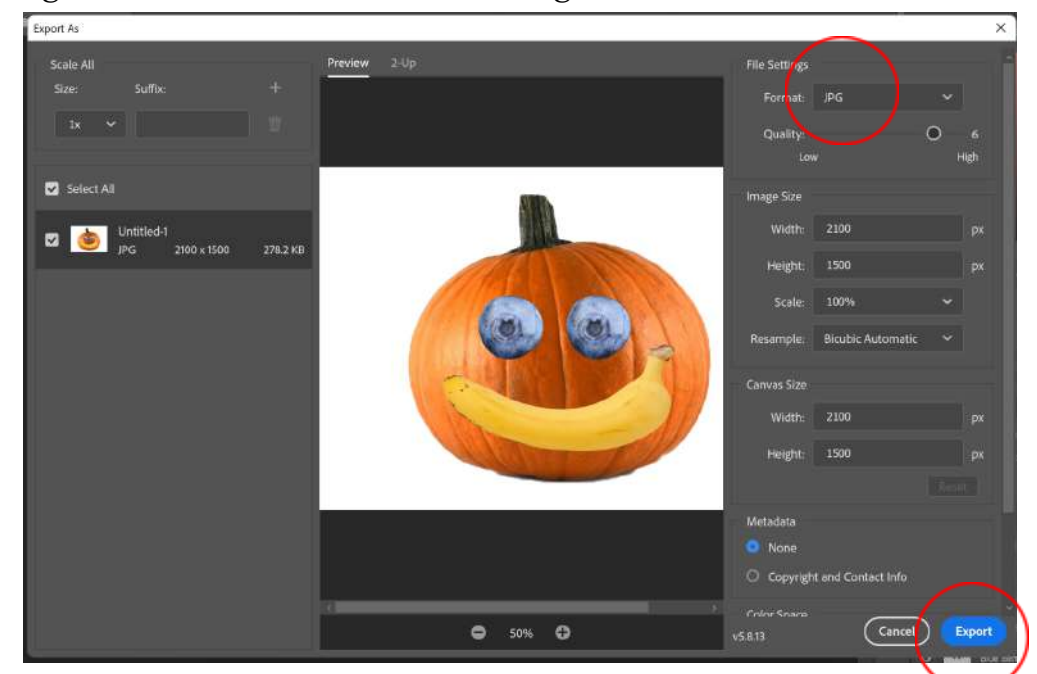

- -Example: JamisVegtableJPG
- 4. Upload your screenshot and JPG to the google classroom assignment "Mr(s). Vegetable Head"
- 5. Answer the reflection questions attached to the assignment.
- 6. Click Turn in (:

#### **Helpful Links**:

- Photoshop Basics | Mr Potato Head Project YouTube \_
- Photoshop Project: Mister Vegetable Head | (lbmslab.org)
- Photoshop Layers Veggie Head Activity YouTube \_

#### Pictures to help get you started:

Strawberry

- Bunch of Grapes
- <u>Watermelon Slice</u>
- <u>Watermelon (half and whole)</u>
- K<u>iwi</u>
- Potato Pumpkin 2 Red Grape

Pear <u>Pumpkin</u>

- <u>Watermelon</u> - <u>Lemon</u>
- Grape